# DIGITAL METRO NORTH

## Microsoft Bookings Online Scheduling Policy

### For Administrators

The scheduling policy sets when customers can book services setting the lead times and time increments. The scheduling policy dictates when and who can be booked on the Bookings Page for any given service.

## Online Scheduling Policy

The Online Scheduling policy can be modified at two levels:

- Booking Calendar level: These settings are the default scheduling policy options.
- Service level: Unique scheduling policies can be added for specific services.

Depending on the purpose of your Booking calendar and the types of services will determine how scheduling policy is managed. The scheduling policy consists of:

- **Time Increments**: Changes the length of time services are booked for.
- Minimum Lead Time: Changes the time in which a customer can book/ cancel a service.
- **Maximum Lead Time**: The maximum number of days in advance that a customer can book.
- Email notifications: Providing notifications to business and customer.
- Staff and Availability: Alter staff selection and availability of services.

## Quick Reference Guide

## Modify the scheduling policy

- 1. To modify the schedule policy, from the menu on the left select:
  - a. Booking Page to modify the default policy.
  - b. **Services** to modify a specific services policy.

|   | 습 Home               |
|---|----------------------|
|   | 🛗 Calendar           |
| а | 🖵 Booking Page       |
|   | ମ୍ବ Customers        |
|   | g <sup>Q</sup> Staff |
| b | Bervices             |
|   | Business Information |

2. Depending on if you selected Booking Page or Service, go to the relevant seciton.

### **Booking Page**

1. In the Booking Page setup, go to the scheduling policy pictured below.

| Scheduling policy                                                                                                    |                     |
|----------------------------------------------------------------------------------------------------|---------------------|
| Settings for when customers can book services                                                                                                    |                     |
| Time increments<br>Show available times in increments of:                                                                                                    | 30 minutes $\sim$   |
| Minimum lead time<br>Minimum lead time for bookings and<br>cancellations (in hours)                                                                                                    | 48                  |
| Maximum lead time<br>Maximum number of days in advance that a<br>booking can be made                                                                                                    | 30                  |
| Email notifications                                                                                                    |                     |
| Notify the business via email when a booking is created as a second second s | ated or changed     |
| <ul> <li>Send a meeting invite to the customer, in addition t<br/>email.</li> </ul>                                                                                                    | to the confirmation |
| Staff                                                                                                    |                     |
| <ul> <li>Allow customers to choose a specific person for the</li> </ul>                                                                                                    | booking             |
| Availability                                                                                                    |                     |
| In general, a service can be booked when its staff are fre<br>customize this further, you can do so below.                                                                                                    | ee. If you wish to  |
| General availability:                                                                                                    |                     |
| Bookable when staff are free $\qquad \lor$                                                                                                    |                     |
| + Set different availability for a date range                                                                                                    |                     |

 Modify your scheduling policy to suit the needs of your department or work area. These settings will become the default policy for all services that are scheduled using the default policy.

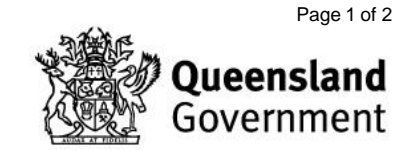

### **Services**

## 1. In the Service page settings go to the Scheduling policy pictured below.

Online Scheduling options

Use the default scheduling policy

### Scheduling policy

Settings for when customers can book services

| Time increments<br>Show available times in increments of:     | 30 minutes |  |
|---------------------------------------------------------------|------------|--|
|                                                               |            |  |
| Minimum lead time<br>Minimum lead time for bookings and       | 48         |  |
| cancellations (in hours)                                      |            |  |
| Maximum lead time<br>Maximum number of days in advance that a | 30         |  |
| booking can be made                                           |            |  |

### Email notifications

- Notify the business via email when a booking is created or changed
- Send a meeting invite to the customer, in addition to the confirmation email.

#### Staff

Allow customers to choose a specific person for the booking

### Availability

In general, a service can be booked when its staff are free. If you wish to customize this further, you can do so below.

| General availability: |                              |  |
|-----------------------|------------------------------|--|
|                       | Bookable when staff are free |  |

#### + Set different availability for a date range

a. If this service can use the default scheduling policy, select the box to enable this option.

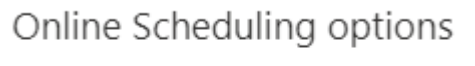

Use the default scheduling policy

b. If this service needs a unique scheduling policy, modify the options that fit the service.

2. Ensure to save your policy updates, so these can be applied to your services and calendar.

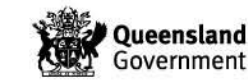